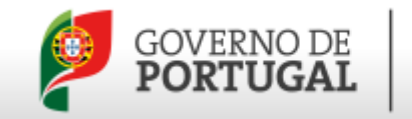

## Pedido de Reconhecimento de Entidade Utilizadora Software Novo Pedido

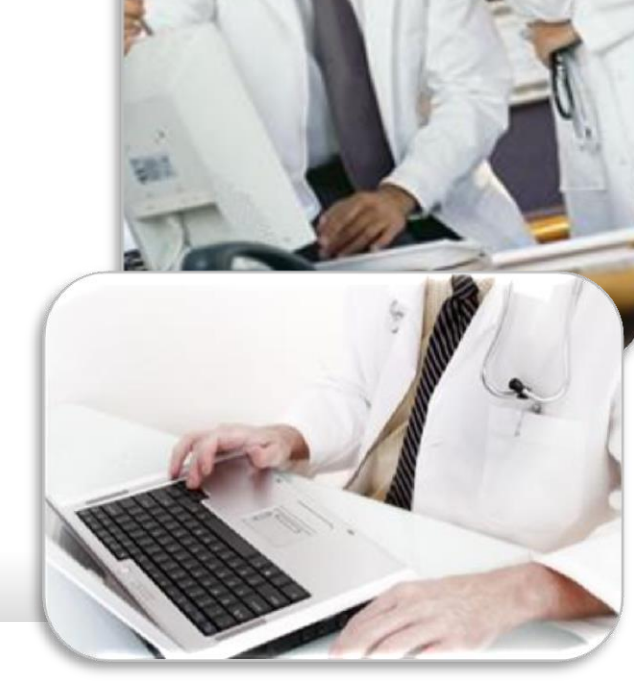

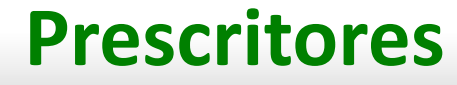

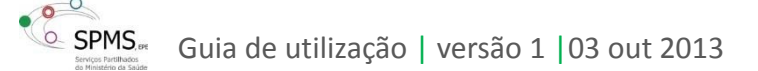

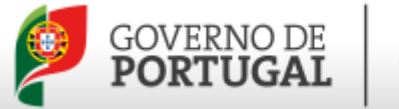

Uma vez efetuado o registo de prescritor no Portal, este poderá submeter um pedido de utilização de software prescrição eletrónica.

Este guia descreve, passo a passo, o processo de criação e submissão de um novo pedido de reconhecimento de utilização de software, através da opção "Reconhecimento de EUsw » Novo Pedido"

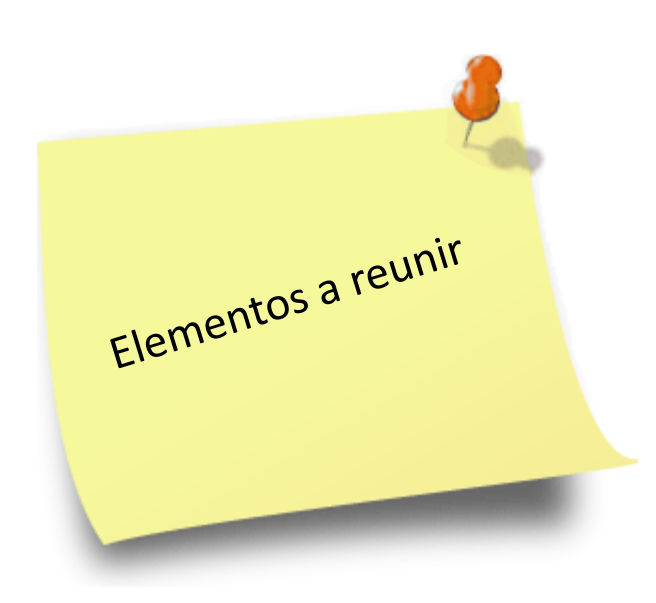

Para realizar um novo pedido de software, precisa:

- a) Dos seus dados de acesso ao Portal: utilizador e password;
- b) De preencher o formulário do pedido de software, conforme demonstrado nas páginas seguintes.

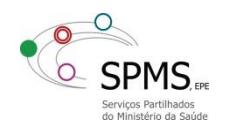

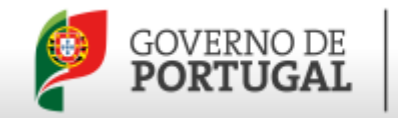

| GOVERNO DE<br>PORTUGAL MINISTERIO DA SAÚDE Portal de Requisição de Vinhetas                                                                                                    |                                                                                                    |
|----------------------------------------------------------------------------------------------------|----------------------------------------------------------------------------------------------------|
| Portal de Requisição de Vinhetas                                                                                                    | Need                                                                                                    |
| Este Portal centraliza o processo de aquisição de vinhetas médicas,<br>disponibilizando, a todos os prescritores e entidades prescritoras, os<br>seguintes serviços:<br>Registo do profissional;<br>Consulta e alteração de dados do registo;<br>Realização de encomenda de vinhetas médicas;<br>Consulta do estado das encomendas;<br>Comunicação de ocorrências relativas às encomendas<br>realizadas. | Entrar na sua Conta<br>Utilizador:<br>Password:<br>Reiembrar dados de automicação<br>Códiro de validação: |
| De acordo com o Despacho n.º 13381/2012, de 12 de outubro, o início da utilização dos novos modelos de vinhetas aprovados em anexo à Portaria 137–A/2012, de 11 de maio, é efetuada nos seguintes termos:                                                                                                    | Introduza os números da imagem abaixo na caixa à direita.<br>6461.<br>Clique para mudar de<br>imagem      |
| <ul> <li>a) A partir do dia 1 de janeiro de 2013 é obrigatória a utilização dos novos<br/>modelos de vinhetas;</li> </ul>                                                                                                    | Secuperar password?                                                                                       |
| b) A partir do dia 1 de dezembro de 2012 são emitidos os novos modelos<br>de vinhetas, podendo, até 31 de dezembro de 2012, coexistir a sua<br>utilização com as dos modelos em uso de vinhetas não numeradas.                                                                                                    |                                                                                                    |
| Se é prescritor e ainda não se registou, selecione "Efetuar registo".                                                                                                    |                                                                                                    |
| Se já recebeu os seus dados de acesso (utilizador e senha) insira-os na caixa "Entrar na sua conta" apresentada no lado direito do ecrã.                                                                                                    |                                                                                                    |

Para mais informações, consulte a área de "FAQs" ou contacte-nos.

- Aceder ao Portal de Requisição de Vinhetas;
- Inserir utilizador e senha na caixa de autenticação;

Selecionar a opção "Relembrar dados de autenticação", se quiser que o seu computador memorize os seus dados de acesso (utilizador e senha).

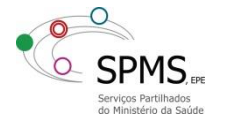

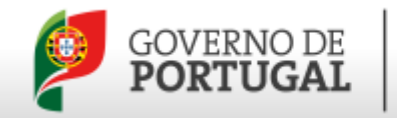

| GOVERNO DE<br>PORTUGAL MMMISTÉRIO DA SAUDE Portal de Requisição de Vinhetas                                                                                                    |                                                                                                    |
|----------------------------------------------------------------------------------------------------|----------------------------------------------------------------------------------------------------|
| Portal de Requisição de Vinhetas                                                                                                    | Need Help                                                                                                    |
| Este Portal centraliza o processo de aquisição de vinhetas médicas,<br>disponibilizando, a todos os prescritores e entidades prescritoras, os                                                                  | Entrar na sua Conta                                                                                                    |
| seguintes serviços:                                                                                                    | Utilizador:                                                                                                    |
| <ul> <li>Registo do profissional;</li> <li>Consulta e alteração de dados do registo;</li> <li>Realização de encomenda de vinhetas médicas;</li> </ul>                                                          | Password:                                                                                                    |
| <ul> <li>Consulta do estado das encomendas;</li> <li>Comunicação de ocorrências relativas às encomendas realizadas.</li> </ul>                                                                                 | Relembrar dados de autenticação                                                                                            |
| De acordo com o Despacho n.º 13381/2012, de 12 de outubro, o início da utilização dos novos modelos de vinhetas aprovados em anexo à Portaria 137–A/2012, de 11 de maio, é efetuada nos seguintes termos:      | Codigo de validação:<br>Introduza o inderes da linegem abaixo na caixa à direta.<br>6461<br>Clique para mudar de<br>imagem |
| <ul> <li>a) A partir do dia 1 de janeiro de 2013 é obrigatória a utilização dos novos<br/>modelos de vinhetas;</li> </ul>                                                                                      | G Entrar Recuperar password?                                                                                               |
| b) A partir do dia 1 de dezembro de 2012 são emitidos os novos modelos<br>de vinhetas, podendo, até 31 de dezembro de 2012, coexistir a sua<br>utilização com as dos modelos em uso de vinhetas não numeradas. |                                                                                                    |
| Se é prescritor e ainda não se registou, selecione "Efetuar registo".                                                                                                    |                                                                                                    |
| Se já recebeu os seus dados de acesso (utilizador e senha) insira-os<br>na caixa "Entrar na sua conta" apresentada no lado direito do ecrã.                                                                    |                                                                                                    |
| Para mais informações, consulte a área de "FAQs" ou contacte-nos.                                                                                                    |                                                                                                    |

 Inserir o código de validação que surge na imagem;

Selecionar a imagem, para obter um novo código, se não conseguir perceber o número indicado.

4. Selecionar "Entrar";

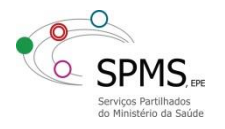

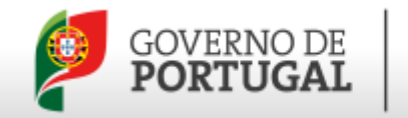

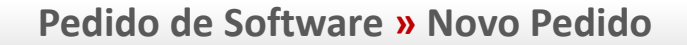

| GOVERNO DE MINISTERIO DA SAUDE Portal de Requisição de Vinhetas e Receitas                                                                                                    | Ordem dos Médicos  |
|----------------------------------------------------------------------------------------------------|--------------------|
| 😳 Início 🖤 Encomenda 🦉 Reconhecimento de EUsw 🤌 Minha Informação                                                                                                    |                    |
| Seja bem vindo ao Portal de Requisição de Vinhetas e Receitas                                                                                                    | Precisa de ajuda 👔 |
| Este Portal centraliza o processo de aquisição de vinhetas médicas, disponibilizando, a todos os prescritores e<br>entidades prescritoras, os seguintes serviços:                                                                                                    |                    |
| <ul> <li>Registo do profissional;</li> <li>Consulta e alteração de dados do registo;</li> <li>Realização de encomenda de vinhetas médicas;</li> <li>Consulta do estado das encomendas;</li> <li>Comunicação de ocorrências relativas às encomendas realizadas.</li> </ul> |                    |
| De acordo com o Despacho n.º 13381/2012, de 12 de outubro, o início da utilização dos novos modelos de<br>vinhetas aprovados em anexo à Portaria 137–A/2012, de 11 de maio, é efetuada nos seguintes termos:                                                              |                    |
| a) A partir do dia 1 de janeiro de 2013 é obrigatória a utilização dos novos modelos de vinhetas;                                                                                                    |                    |
| b) A partir do dia 1 de dezembro de 2012 são emitidos os novos modelos de vinhetas, podendo, até 31 de dezembro de 2012, coexistir a sua utilização com as dos modelos em uso de vinhetas não numeradas.                                                                  |                    |
| O serviço de requisição de blocos de receitas ainda não está disponível através deste Portal, pelo que<br>continua a aplicar-se o procedimento habitual de requisição nas ARS/ULS.                                                                                        |                    |
| Para mais informações, consulte a área de "Ajuda" ou <a>Contacte-nos.</a><br>"Estamos a construir um futuro melhort Obrigado pelo seu apoio!"                                                                                                    |                    |

 Selecionar "Reconhecimento de EUsw";

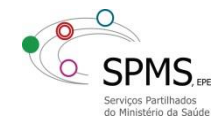

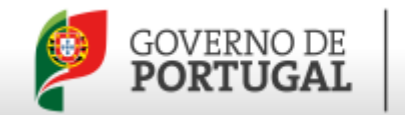

|                                |                  |                          |               |          | Ordem dos Mé          | edicos     |
|--------------------------------|------------------|--------------------------|---------------|----------|-----------------------|------------|
| 🥑 Início                       | Encomendas       | 👺 Reconhecimento de EUsw | 🏯 Minha Infor | rmação   |                       |            |
| lidos de utilização d          | le Software      |                          |               |          |                       |            |
| Itar à página anterior         |                  |                          |               |          |                       |            |
| NOVO PEUNO                     |                  |                          |               |          |                       |            |
| se in avancada Pesquise conoca | il, software     | m Procurar               | 💞 Limpar      |          |                       |            |
|                                | Designed for the | Decision and Elizabeth   | 011-12        | 0.0      |                       | 0 registos |
| ainos Codigo Pedido            | Designação Local | Designação Etiqueta      | Codigo LP     | Software | Codigo Centro Emissor | Estado     |
|                                |                  |                          |               |          |                       |            |
|                                |                  |                          |               |          |                       |            |

6. Selecionar "Novo Pedido";

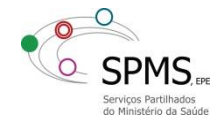

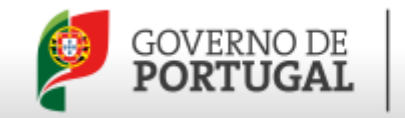

| GOVERNO DE <b>PORTUGAL</b>           | MINISTÉRIO DA SAÚDE POL          | al de Requisição de Vinhetas e Rec           | eitas           | Ordem dos Médicos | - |
|--------------------------------------|----------------------------------|----------------------------------------------|-----------------|-------------------|---|
|                                      |                                  |                                              |                 |                   |   |
| 😧 Início                             | Fincomendas                      | 👺 Reconhecimento de EUsw 🗍 🗍                 | inha Informação |                   |   |
| equerimento de er                    | ntidade utilizadora              | e produto de software                        |                 |                   |   |
| Entidade Utilizadora - Prescritor    | Software e Local de Prescrição   | Declaração do Requerente                     |                 |                   |   |
| Nome Co                              | mpleto Aarão Sonás               |                                              |                 |                   |   |
| Número da                            | cédula 7274                      |                                              |                 |                   |   |
| Entidade profi                       | ssional Ordem dos Médicos        |                                              |                 |                   |   |
| Nome                                 | clínico Aarão Sonás              |                                              |                 |                   |   |
| Nome E                               | tiqueta Aarão Sonás              |                                              |                 |                   |   |
| · · · · · ·                          | NIF 123456789                    |                                              |                 |                   |   |
| IMPORTANTE:<br>a alteração dos dados | da morada e NIF implica a altera | o automática dos mesmos na sua área pessoal. |                 |                   |   |
| т                                    | elefone                          |                                              |                 |                   |   |
| Tel                                  | emóvel                           |                                              |                 |                   |   |
|                                      | Email                            |                                              |                 |                   |   |
|                                      |                                  | Submeter ou <u>Can</u>                       | elar            |                   |   |

- Preencher o NIF, Telefone, Telemóvel e Email, caso estejam vazios;
- Selecionar no menu "Software e Local de Prescrição";

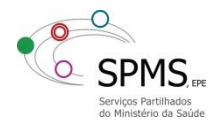

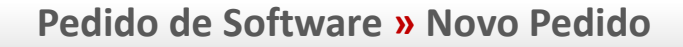

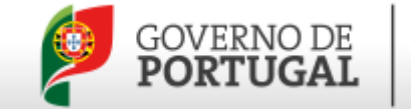

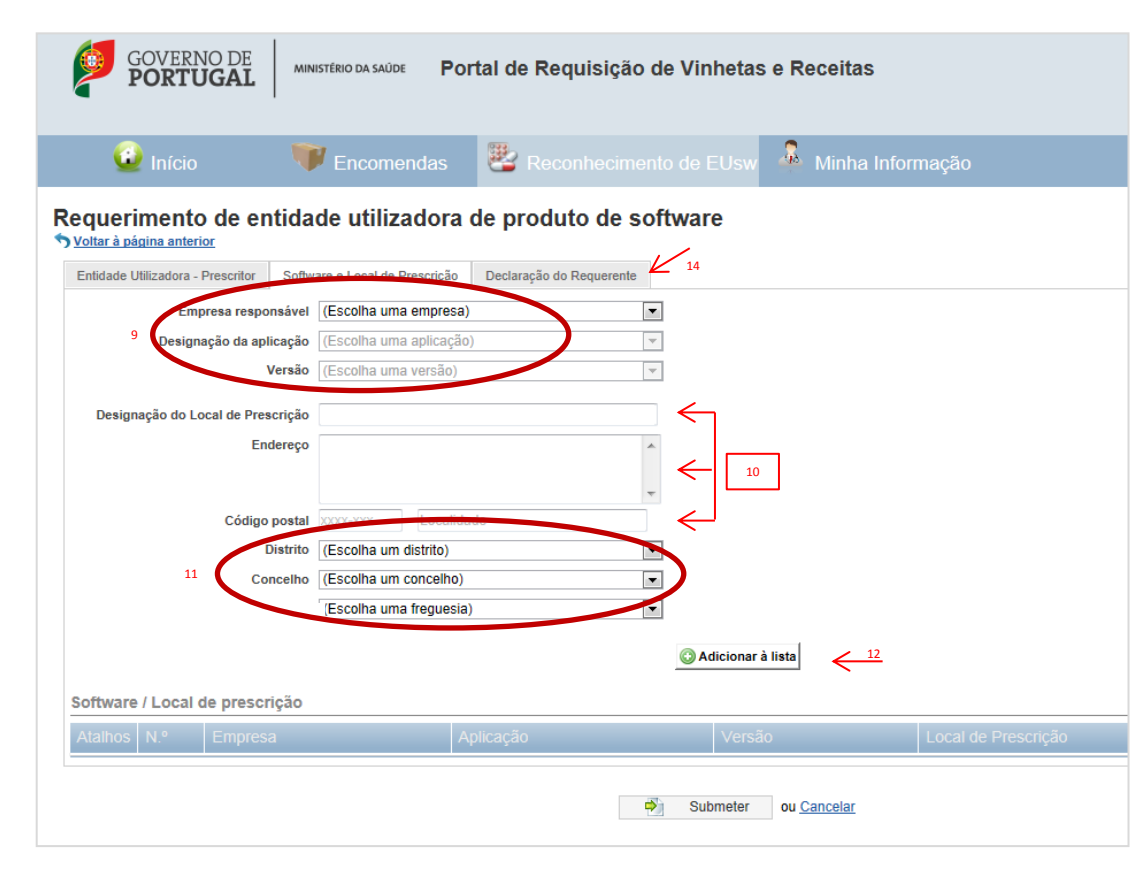

- 9. Selecionar, o Software, a Aplicação e a Versão;
- Preencher, a Designação do Local de Prescrição, o Endereço e o Código Postal;
- Selecionar, o Distrito, o Concelho e a Freguesia;
- 12. Premir o botão Adicionar à Lista;
- Repetir de 9 a 12 em função do número de Locais a adicionar;
- 14. Selecionar "Declaração do Requerente";

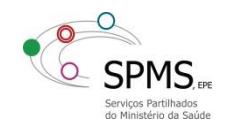

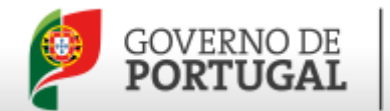

| GOVERNO DE<br>PORTUGAL            | MINISTÉRIO DA SAÚDE Portal de Requisição de Vinhetas e Receitas                                                                                                    |
|-----------------------------------|----------------------------------------------------------------------------------------------------|
| 😳 Início                          | 🖤 Encomendas 🛛 👺 Reconhecimento de EUsw 🙆 Minha Informação                                                                                                    |
| Requerimento de er                | tidade utilizadora de produto de software                                                                                                    |
| Entidade Utilizadora - Prescritor | Software e Local de Prescrição Declaração do Requerente                                                                                                    |
|                                   | Declaro que a informação prestada neste formulário está correta e completa.<br>Aceito as regras de uso de software de prescrição, o qual deverá constar da lista publicada pela SPMS e garantir o<br>cumprimento das normas e regras de prescrição em vigor.<br>Tenho conhecimento de que, no caso de serem identificadas não conformidades no software de prescrição, as<br>mesmas podem ser notificadas à SPMS através do registo disponível no site www.spms.pt.<br>Tenho conhecimento de que o pedido de códigos de locais de prescrição, para efeitos de prescrição eletrónica de<br>Meios Complementares de Diagnóstico e Terapêutica, pressupõe a existência de um acordo celebrado com a<br>Declaro que I ie aceito os termos e condições acima mencionados. |
|                                   | Submeter of Cancelar                                                                                                    |

- **15.** Aceitar a "Declaração de Requerente";
- Selecionar a opção "Submeter", para finalizar o pedido;

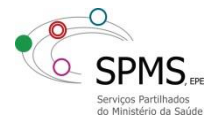

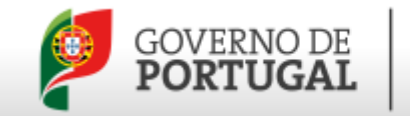

| GOVERNO DE PORTUGAL MINISTÉRIO DA SAÚDE Portal de Requisição de Vinhetas e Receitas Ordem dos Médicos 💌 |                                                                             |                      |                     |                   |                        |                       |                               |  |
|----------------------------------------------------------------------------------------------------|-----------------------------------------------------------------------------|----------------------|---------------------|-------------------|------------------------|-----------------------|-------------------------------|--|
| 0                                                                                                    |                                                                             | Encomendas           | Reconhecimento      | de EUsw  🌲        |                        |                       |                               |  |
| Pedidos                                                                                                 | Pedidos de utilização de Software<br>Volar à página anterior<br>Novo Pedido |                      |                     |                   |                        |                       |                               |  |
| ▶ Pesquisa a                                                                                            | avançada Pesquise por loc                                                   | al, software         |                     | methodal Procurar | 💞 Limpar               |                       |                               |  |
| Atalhos                                                                                                 | Código Pedido                                                               | Designação Local     | Designação Etiqueta | Código L P        | Software               | Código Centro Emissor | 1 a 3 de 3 registos<br>Estado |  |
|                                                                                                    | 1 <u>7</u>                                                                  | Consultório Interior | LPEUPS CENTRO       | U989892           | Siemens e-Prescription | 0852                  | Aguarda atribuição            |  |
|                                                                                                    | <u>16</u>                                                                   | Consultório Algarve  | LPEUPS ALGARVE      | U989895           | Gestrato Receitas      | 0005                  | Desactivado                   |  |
|                                                                                                    | <u>15</u>                                                                   | Consultório Norte    | LPEUPS NORTE        | U989891           | Siemens e-Prescription | 0852                  | Desactivado                   |  |
|                                                                                                    |                                                                             |                      |                     |                   |                        |                       |                               |  |
|                                                                                                    |                                                                             |                      |                     |                   |                        |                       |                               |  |
|                                                                                                    |                                                                             |                      |                     |                   |                        |                       |                               |  |

- É apresentada uma listagem dos pedidos, nos quais os pedidos submetidos encontram-se no estado "aguarda atribuição".
- Para desativar pedidos, selecione o ícone "desativar local";
- Quando ocorrer a atribuição, será enviado um email com essa informação.

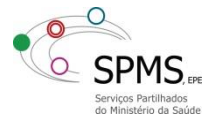

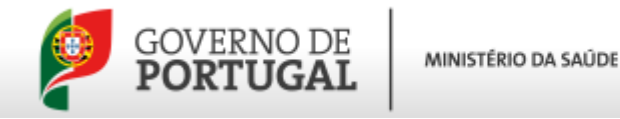

## Pedido de Software » Novo Pedido

Se a informação apresentada neste guia não é suficiente para realizar este serviço:

 Consulte os outros guias disponíveis na área "FAQs";

## Ou

 Envie-nos os seus comentários/sugestões através da opção "Contacto".

## **Prescritores**

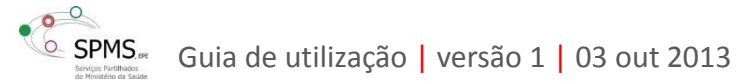

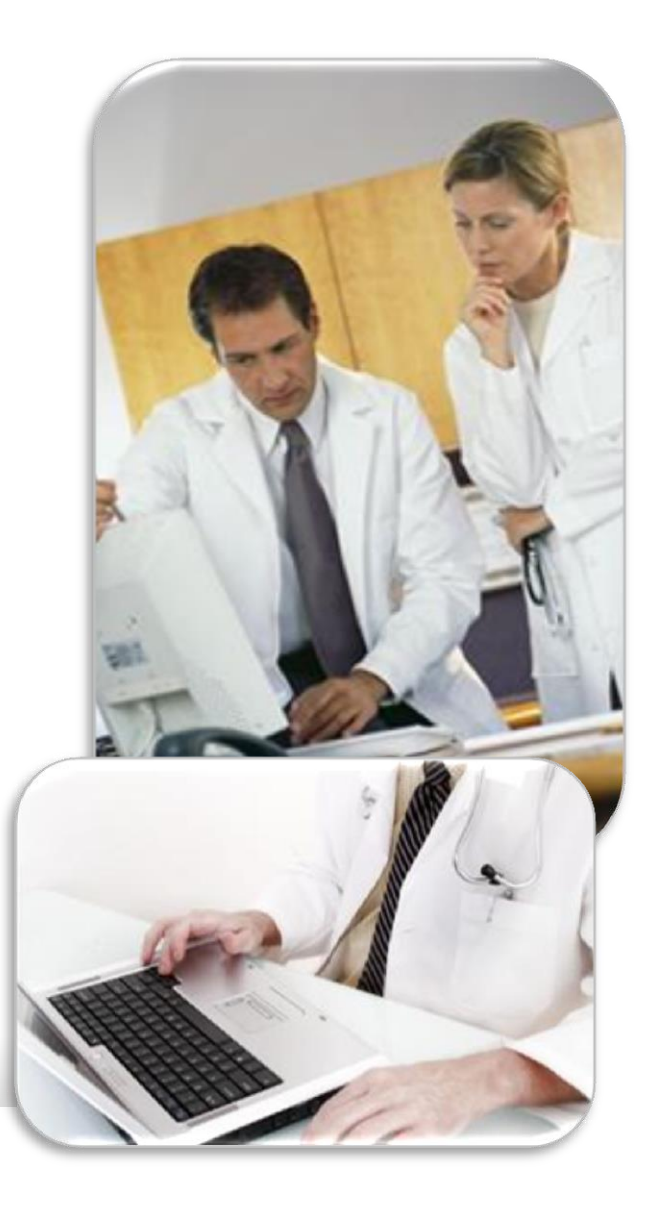